## РУКОВОДСТВО ПОЛЬЗОВАТЕЛЯ **SERVICE**GURU

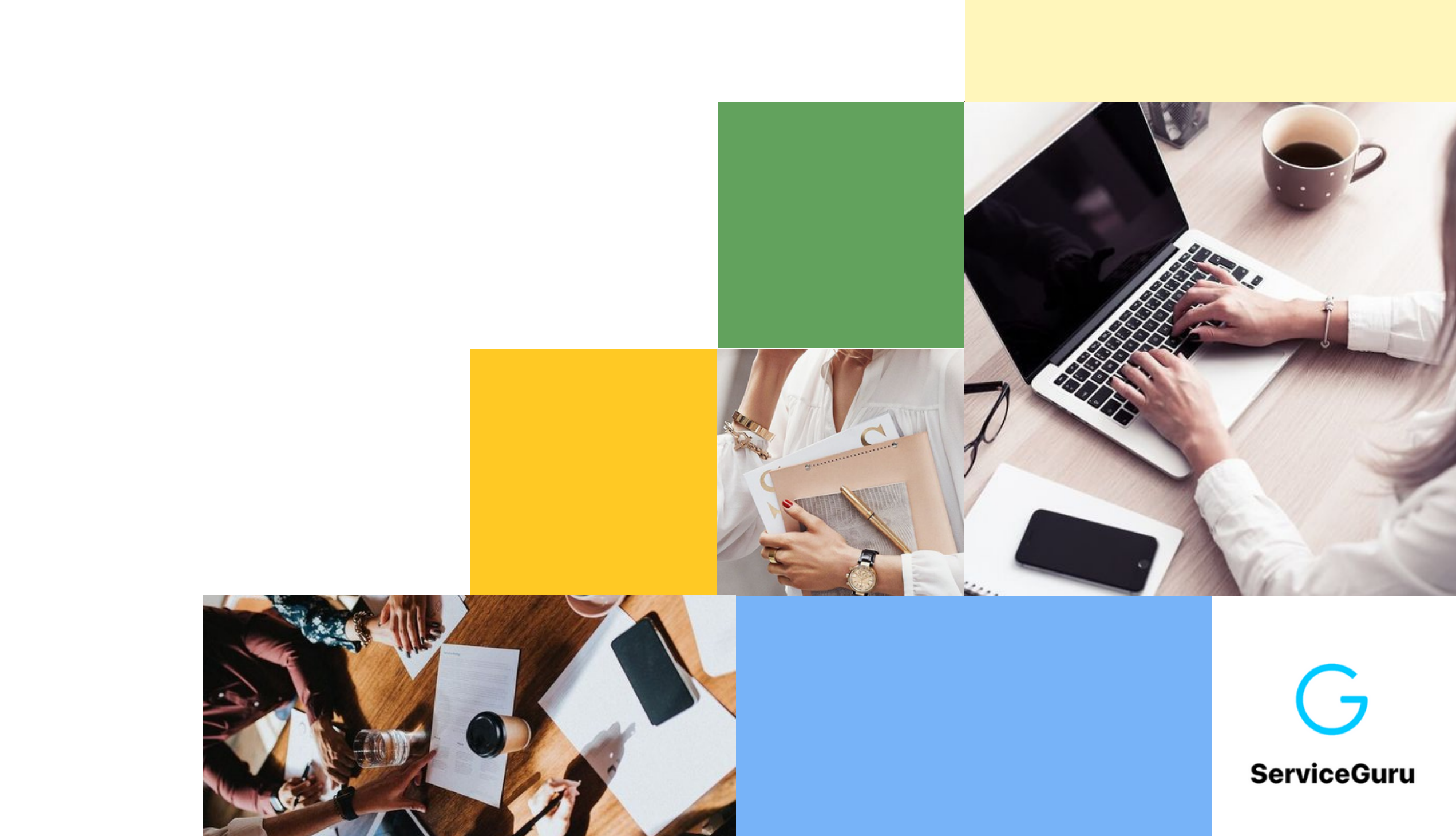

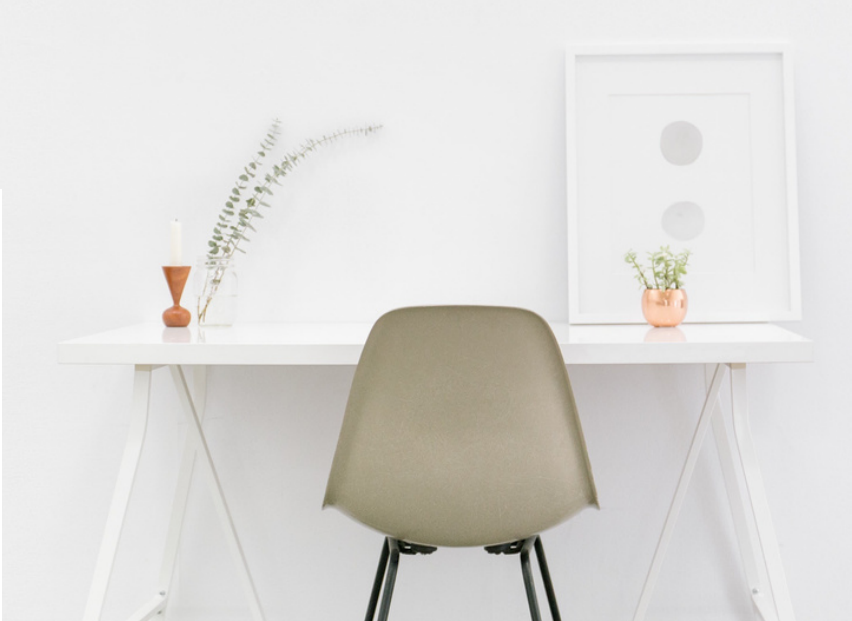

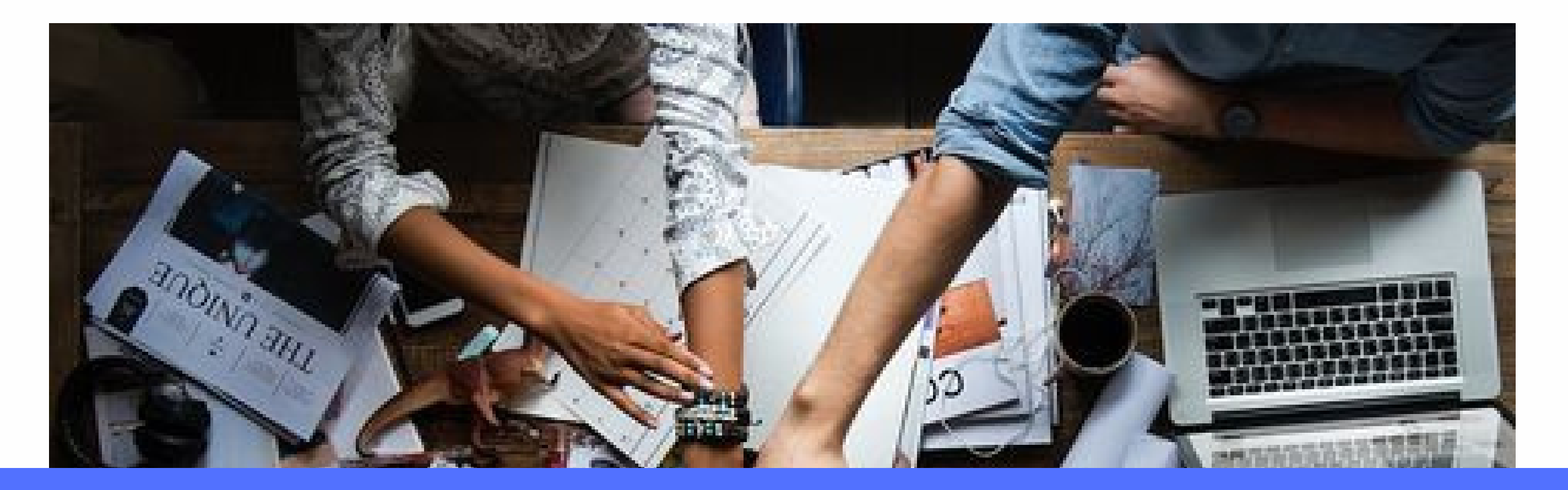

### **ДОСТУПЫ В SERVICE**GURU

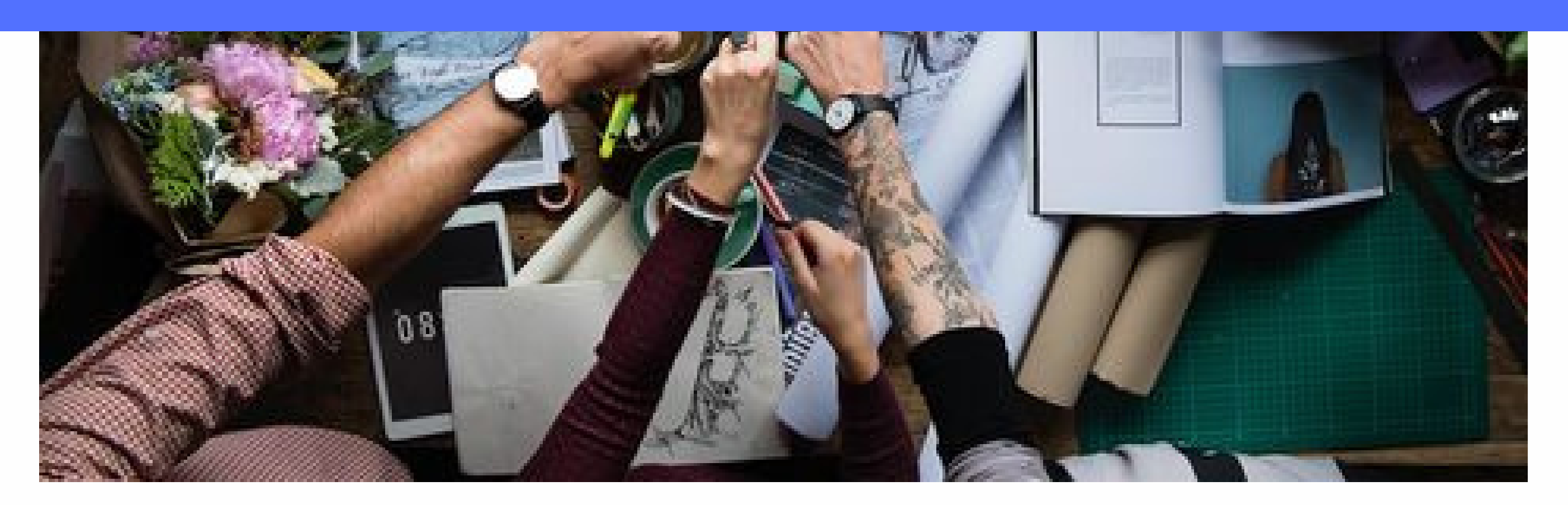

## С компьютера

## личный кабинет управляющего

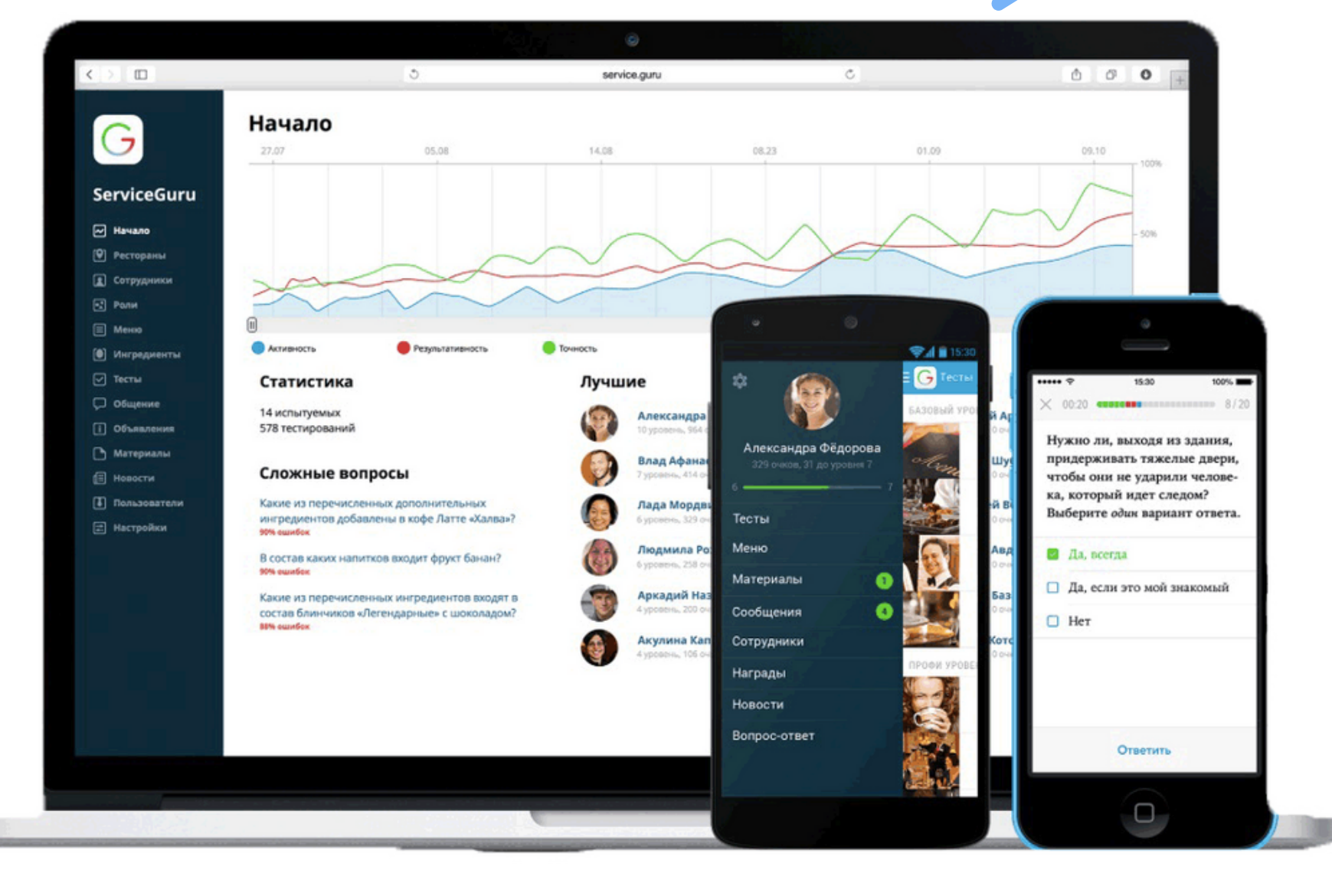

## С телефона мобильное приложение сотрудника

### Для входа в личный кабинет администратора используйте ссылку

![](_page_3_Figure_1.jpeg)

Введите логин и пароль так, как они указаны в письме и нажмите на кнопку войти

## Уровни доступа и роли в ServiceGuru

### Главный управляющий

Редактирование и внесение всех данных, использование всего личного кабинета без ограничений.

Управляющий Редактирование разделов сотрудники, новости, меню общение. ресторана, СВОЕГО Формирование отчётов своего ресторана. Просмотр всех остальных без возможности разделов редактирования и создания

Работа со всеми разделами только мобильного приложения и назначенными материалами соответсвенно должности и ресторана.

Сотрудник

![](_page_5_Picture_0.jpeg)

### РАЗДЕЛ ДОЛЖНОСТИ И РЕСТОРАНЫ/МАГАЗИНЫ/ПОДРАЗДЕЛЕНИЯ В SERVICEGURU

![](_page_5_Picture_2.jpeg)

Прежде чем пригласить сотрудников в ServiceGuru, нужно добавить Должности и Рестораны Эти вкладки нужны для того, что бы в дальнейшем назначить сотрудника и материалы на нужную должность и ресторан.

| Рестораны                            |              |                                   |              |
|--------------------------------------|--------------|-----------------------------------|--------------|
| название ♥<br>Guru №1<br>Тверская, 1 | Добавить     | х ресторан ×                      | УСПЕВАЕМОСТЬ |
| <b>Guru №2</b><br>Покровка, 2        | Название     | Введите название                  | Для          |
| <b>Guru №3</b><br>Мясницкая, 3       | Адрес        | Введите адрес (не обязательно)    | рест         |
| © 2014-2021 ServiceGuru. Version 1.  | Телефон      | Россия +7 - 921000000             | кноп         |
|                                      | Часовая зона | (GMT+03:00) Москва 🗸              | запо         |
|                                      | Описание     | Введите описание (не обязательно) | ЭТОГС        |
|                                      |              |                                   | "COX         |
|                                      |              |                                   | ПОЯВ         |
|                                      | Отмена       | Сохранить                         | Рест         |
|                                      |              |                                   |              |

## гораны

- ится в разделе
- **ранить"** и ресторан
- о нажимаем на кнопку
- лняем форму, после
- ку **"добавить"** и
- оран нажимаем на
- того что бы добавить

![](_page_6_Figure_10.jpeg)

### Должности

| НАЗВАНИЕ 🔺              |                    | сотрудников | МАТЕРИАЛ |
|-------------------------|--------------------|-------------|----------|
| Аниматор                |                    | 0           |          |
| Бармен                  |                    | 1           |          |
| Директор                |                    | 0           |          |
| Менеджер                |                    | 0           |          |
| Оператор                | Лобавить должность | ×           | Д        |
| Повар                   | дооавить должность |             | дол»     |
|                         |                    |             | "ло      |
| © 2014-2021 ServiceGuru | Введите название   |             | до       |
|                         |                    |             |          |
|                         |                    |             |          |
|                         | Отмена             | Добавить    |          |
|                         |                    |             |          |

## ля того что бы добавить кность нажимаем на кнопку бавить" и пишем название должности, после этого нажимаем на кнопку добавить" и должность появится в разделе "Должности"

![](_page_7_Figure_3.jpeg)

![](_page_8_Picture_0.jpeg)

### РАЗДЕЛ СОТРУДНИКИ И УПРАВЛЯЮЩИЕ В SERVICEGURU

![](_page_8_Picture_2.jpeg)

## Как добавить сотрудников

Для того, чтобы пригласить сотрудника необходимы следующие данные: фамилия, имя, номер телефона, должность, ресторан. Что бы пригласить сотрудника в систему, во вкладке «Сотрудники» нажимаем зелёную кнопку «пригласить» .Из выпадающего списка выбираем, пригласить одного или сразу несколько сотрудников.

![](_page_9_Figure_2.jpeg)

Аккаунт менеджер, ServiceGuru Mocква

Заполняем карточку, вносим Имя, Фамилию, номер телефона без кода, выбираем код страны, должность и ресторан. Нажимаем на кнопку "Создать". Через 2 минуты сотруднику придёт смс с ссылкой на скачивание приложения и паролем для входа.

| зверн | Пригласит     | ь сотрудника                | Одного      |
|-------|---------------|-----------------------------|-------------|
| трудн | Имя и фамилия | Введите имя Введите фамилию | Несколько   |
|       | Эл. почта     | Введите эл. почту           | сотрудников |
|       | Телефон       | Россия +7 – 921000000       |             |
|       | Должность     | Без должности 👻             |             |
|       | Ресторан      | Выберите ресторан 👻         |             |

![](_page_10_Picture_2.jpeg)

### Балакина Анастасия

Mauanwan noomerra SandoaQuei Morvea

![](_page_10_Picture_7.jpeg)

## Как добавить несколько сотрудников сразу

Выбираем «пригласить несколько сотрудников» и система нам даст ссылку на скачивание файла.

![](_page_11_Figure_2.jpeg)

После скачивания нам необходимо внести данные сотрудников в предложенный файл. Вносим в файл данные сотрудников. Нажимаем «сохранить» и закрываем файл. Когда мы заполнили файл, нажимаем кнопку «далее».

| Фамилия                                           | Имя                                              | Код страны                           | Телефон                                                                                                    | Емейл                                                                                                    | Должность                                                                   |
|---------------------------------------------------|--------------------------------------------------|--------------------------------------|----------------------------------------------------------------------------------------------------|----------------------------------------------------------------------------------------------------|-----------------------------------------------------------------------------|
| Фамилия должна<br>быть указана с<br>большой букам | Имя должно<br>быть указано с<br>большой<br>буквы | Выберите из<br>выпадающего<br>списка | Телефон в этом<br>столбце необходимо<br>указывать без<br>пробелов и без кода<br>страны. Код страны<br>указывается в<br>соседнем столбце | Емейл должен быть указан латинскими<br>буквами или цифрами и содержать символ<br>@<br>Емейл не должен содержать:<br>1) Русские буквы в имени пользователи<br>почты<br>2) Лишине символы в емайл. К ним<br>относятся:?, : / и др.<br>3) Повторяющееся символы - двойные<br>точки, двойные дефисы.<br>4) Пробелы в записи электронной почты. | Название должности должно<br>соответствовать названию до<br>Личном Кабинете |
| Карамазев                                         | Nëtp                                             | Рассия +7                            | 9266309932                                                                                                    |                                                                                                    | Официант                                                                    |
|                                                   |                                                  | 1                                    | 1 S                                                                                                    | 1                                                                                                    | 18                                                                          |

Приглашение сотрудников таким образом действует по тому же принципу, что и приглашение одного сотрудника. Те сотрудники, чьи данные мы внесли в файл, добавляются в систему и им отправляется смс с ссылкой на скачивание приложения и паролем для входа.

![](_page_11_Picture_8.jpeg)

## Как добавить управляющих

### Управляющие

| УПРАВЛЯК    | ощий              |              |                                                                           |                 | кность   |                              |
|-------------|-------------------|--------------|---------------------------------------------------------------------------|-----------------|----------|------------------------------|
|             | Service<br>Это вы | Добавить     | пользователя                                                              |                 | ший упра | авляюший                     |
| 6           | Илья С            | Ресторан     | Ничего не выбрано                                                         | -               | вляющ    | Во вклад                     |
|             | _                 | Следить за   | Ничего не выбрано                                                         | -               | н        | нажимае                      |
|             | Никол             | Имя, фамилия | Введите имя                                                               | Введите фамилию | вляющ    | Заполня                      |
| © 2014-2021 | ServiceGuru.      | Телефон      | Россия +7                                                                 | - 921000000     |          | выбирае                      |
|             |                   | Эл. почта    |                                                                           |                 |          | фамилик                      |
|             |                   | Пароль       |                                                                           |                 |          | Пароль г                     |
|             |                   | Фото         | Загрузить                                                                 |                 |          | автомати                     |
|             |                   | Оповещать    | <ul> <li>Сотрудник зарегистриро</li> <li>Сотрудник прошел тест</li> </ul> | вался           |          | создать є<br>кнопку <b>"</b> |
|             |                   | Отмена       |                                                                           | Добавить        |          |                              |

![](_page_12_Figure_3.jpeg)

Приглашение в ServiceGuru

![](_page_13_Picture_1.jpeg)

# Добро пожаловат в ServiceGuru!

ЛОГИН:

<u>ui@service.guru</u>

пароль: 9763

Перейти в веб-кабинет

support@service.guru | iPhone-приложение | Android-приложение | Веб-кабинет

сегодня в 14:46

## Управляющему придёт письмо на электронную почту с ссылкой для входа в личный кабинет, логин и паролем.

### Как пользоваться двумя аккаунтами, управляющий / сотрудник Зарегестрироваться как Зарегистрироваться как сотрудник по управляющий по почте номеру телефона почту × ъ сотрудника можно не Редактировать пользователя добавлять Guru Service Имя, фамилия Service Эл. почта Введите эл. почту елефон Россия +7 Телефон Россия +7 9266309989 annamarynych@vmb-team.com Эл. почта Должность Официант Пароль

Отмена

Фото

Отмена

Ресторан

Guru №1

![](_page_14_Picture_4.jpeg)

![](_page_14_Figure_5.jpeg)

![](_page_15_Picture_0.jpeg)

### РАЗДЕЛ УЧЕБНЫЕ КУРСЫ В SERVICEGURU

![](_page_15_Picture_2.jpeg)

![](_page_16_Figure_1.jpeg)

Гостопрининство в формато Cacual Diping

Курсы →

![](_page_17_Figure_1.jpeg)

![](_page_17_Figure_2.jpeg)

## Как создать урок

![](_page_18_Figure_1.jpeg)

![](_page_18_Picture_2.jpeg)

Нажав на"+", мы выбираем, чем наполнить урок. Это может быть видео с **Youtube**, **фото, текст, блюдо** из раздела меню, либо мы можем создать **новую главу**.

## Как создать тест с вариантами ответов

Добавить и создать еще один

![](_page_19_Picture_1.jpeg)

Отмена

| l                                          | Не опубликован 🗌                                                                                           | B                         | се изменения сох              | ранены |
|--------------------------------------------|----------------------------------------------------------------------------------------------------|---------------------------|-------------------------------|--------|
| цоб<br>ам<br>130(<br>7ка:<br>7сото<br>сотр | авляем в этой строке<br>вопрос, добавляем<br>бражение и<br>вываем время<br>орое даётся<br>суднику на ответ | valiable on the App Store | ANDROID APP ON<br>Google play |        |
|                                            | Добавляем<br>варианты ответа<br>устанавливаем<br>верный или                                                | И                         |                               |        |

неверный ответ

### Как создать тест с открытыми вопросами

Курсы → →

### Название теста

| + Вопрос             | B                                  | <b>ремя на ответ</b> 03 : 00 |          |                                                         |                                      |
|----------------------|------------------------------------|------------------------------|----------|---------------------------------------------------------|--------------------------------------|
|                      |                                    | • •                          | До       | обавить вопрос                                          |                                      |
|                      | Для того что бы<br>добавить вопрос |                              | Н        | lапишите вопрос                                         |                                      |
| © 2014-2021 Service0 | нажимаем<br><b>«+вопрос»</b>       | pport@service.guru.          | Из       | ображение<br>1<br>Прикрепить                            |                                      |
|                      |                                    |                              | Bp<br>0: | емя на ответ<br>3 : 00                                  |                                      |
|                      |                                    |                              |          | <b>мментарий</b><br>Оставьте подсказку для те<br>Отмена | естируемых, где искать<br>Добавить Д |
|                      |                                    |                              |          |                                                         |                                      |

![](_page_20_Picture_4.jpeg)

![](_page_21_Picture_0.jpeg)

## РАЗДЕЛ ОТЧЁТЫ B SERVICEGURU

![](_page_21_Figure_2.jpeg)

## Как сформировать отчёт по прохождению курсов и тестов

| отчет             | ×                                                                      |                                                                                                    |
|-------------------|------------------------------------------------------------------------|----------------------------------------------------------------------------------------------------|
|                   |                                                                        |                                                                                                    |
|                   | ~                                                                      |                                                                                                    |
| Ничего не выбрано | Добавить отчет ×                                                       | Во в                                                                                                    |
| Раз в неделю      | Название                                                               | кног                                                                                                    |
|                   | Шаблон                                                                 | Доб                                                                                                    |
| До                | Ресторан Отчет по тестам с открытым вопросами<br>Территориальный отчет | выпа                                                                                                    |
|                   | Интервал<br>отправки Раз в неделю -                                    | шаб                                                                                                    |
|                   | Отмена Добавить                                                        | СОТ                                                                                                    |
|                   |                                                                        | инте                                                                                                    |
|                   |                                                                        | отпр                                                                                                    |
|                   |                                                                        | Наж                                                                                                    |
|                   | <b>ОТЧЕТ</b>                                                           | отчет<br>Ничего не выбрано<br>Раз в неделю<br>До<br>Стмена<br>Раз в неделю<br>Добавить отчет<br>Ничего не выбрано<br>Ничего не выбрано<br>Сощий отчет<br>Отчет по тестам с открытым вопросами<br>Территориальный отчет<br>Отчена<br>Сощий отчет<br>Сощий отчет<br>Отчет по тестам с открытым вопросами<br>Территориальный отчет<br>Добавить<br>Отчена<br>Сощий отчет<br>Сощий отчет<br>Сощи отчет<br>Сощи отчет<br>Сощи отчет<br>Сощи отчет<br>Сощи отчет<br>Сощи отчет<br>Сощи отчет<br>Сощи отчет<br>Сощи отчет<br>Сощи отчет<br>Сощи отчет<br>Сощи отчет<br>Сощи отчет<br>Сощи отчет<br>Сощи отчет<br>Сощи отчет<br>Сощена<br>Сощена |

![](_page_22_Figure_2.jpeg)

### Отчеты

НАЗВАНИЕ 🔺

### Общий отчёт 2

сформировать сейчас

| Общий отчёт по прохождению курсов                                    |           |                      |                  |
|----------------------------------------------------------------------|-----------|----------------------|------------------|
| Отчет<br>сформировать сейчас                                         | Отправит  | ъ отчет              |                  |
| Отчёт<br>сформировать сейчас<br>отчёт общий 2<br>сформировать сейчас | Период    | Укажите диапазон дат | От               |
| терр<br>сформировать сейчас                                          | Эл. почта |                      | Ha               |
|                                                                      | Отмена    |                      | <b>"со</b><br>Вы |
|                                                                      |           |                      |                  |

"со Вы ука кот

- отчёт.
- который нужно отправить
- указываем е-таі на
- бираем период и
- формировать отчёт".
- жимаем на кнопку
- чёт появится в списке.

![](_page_23_Figure_13.jpeg)

## Общий отчёт

| +      |       | Сетевой управл     | ляющий             | Хос   | тес                   | Официач           | чт Эксперт обучения |
|--------|-------|--------------------|--------------------|-------|-----------------------|-------------------|---------------------|
| 0      | ОТИЙ  | A                  | В                  |       | С                     | D                 | E F                 |
| 2      | C 01  | Отчёт в с          | рормате            |       |                       |                   |                     |
| 3<br>4 |       | Excel име          | еет                |       |                       |                   | Вкладка С           |
| 5      |       | нескольк           | 0                  |       |                       |                   | В первом столбц     |
| 6      |       | вкладок.           |                    |       |                       | Всего             | ресторана, далее    |
|        |       |                    |                    |       | Место в               | Сотрудн           | управляющего эт     |
| 7      |       | Ресторан           | Управляющий        |       | о б щ е м<br>рейтинге | в сист<br>(всего) | информацию по       |
| 8      | GAR   | AGE                | Маркетолог Елена I | Лванс | 17                    |                   |                     |
| 9      | Heinz | z Москва           | Уваркина Инна      |       | 16                    |                   | заведения. Скол     |
| 10     | Wokk  | ker<br>Beeb        | Уваркина Инна      |       | 15                    |                   | системе, скольки    |
| 11     | Папа  |                    | Пупкин вася        |       | 14                    |                   |                     |
| 13     | Пици  | ерия "ДодоПицца"   | Сергеенко Елена    |       | 13                    |                   | приглашение за і    |
| 14     | Ресто | оран "Vine bar"    | Иванова Ирина      |       | 11                    |                   |                     |
| 15     | Ресто | оран "Золотой век" | Моисеенко Анна     |       | 10                    |                   | опправленных ск     |
| 16     | Ресто | оран "Пушкин"      | Вдовиченко Антон   |       | 9                     |                   | пестопана и успе    |
| 17     | Стей  | кБургер            |                    |       | 8                     |                   | peeropana n yene    |
| 18     | Сырс  | оварня Баку        |                    |       | 7                     |                   | прошлому перио.     |
| 19     | Терр  | итория 1           | Захаров Алексей    |       | 6                     |                   | _                   |
| 20     | Терр  | итория 2           | Сергеенко Елена    |       | 5                     |                   | учебным курсам.     |
| 21     | Терр  | итория 3           |                    |       | 4                     |                   |                     |
| 00     | Tee   | EV                 |                    |       | 0                     |                   |                     |

### ...

- сотрудникам данного ько всего сотрудников в им из них отправлено период, сколько из качало приложение, прогресс еваемость ресторана по ду, а так же информацию по
- гим рестораном и всю
- е фамилия и имя
- е мы видим название
- сетевой управляющий

![](_page_24_Figure_9.jpeg)

ктик

руса іне.

ктик

уса

54

| Отчет по должности Официант |                     |       |
|-----------------------------|---------------------|-------|
| С 01.10.2021 по 25.12.2021  |                     |       |
|                             |                     |       |
|                             |                     |       |
|                             |                     |       |
|                             |                     |       |
|                             |                     | _     |
|                             |                     | Впе   |
| Сотрудник (всего)           | Ресторан            | сот   |
| Георгиевна Юлия             | Ресторан "Золото    | раб   |
| Баракат Руслан              | Ресторан "Золото    |       |
| Пальцева Анастасия          | Ресторан "Золото    | лат   |
| Новита Ирина                | Ресторан "Золото    |       |
| Королев Константин          | Ресторан "Золото    | СКОЈ  |
| Каштанов Денис              | Ресторан "Золото    |       |
| Владимировна Валентина      | Ресторан "Золото    | СКОЈ  |
| Take it easy Светлана       | Ресторан "Золото    |       |
| МП Алексей                  | Ресторан "Золото    | ПО У  |
| Марчеллис Наталья           | Ресторан "Золото    |       |
| Иванова Елизавета           | Ресторан "Золото    | пер   |
| Патч Игорь                  | Ресторан "Золото    | •     |
| Малибу Наталья Азеева       | Ресторан "Золото    | COT   |
| Алеан Екатерина             | Ресторан "Золото    |       |
| Subzero Светлана            | Ресторан "Золото    | мес   |
| "Moderza" Ольга             | Ресторан "Золото    |       |
| Перчини Элеонора            | Ресторан "Золото    | уче   |
| СелиПоели Пётр              | Ресторан "Золото    |       |
| Ilcarro Евгений             | Ресторан "Золотой   |       |
| Белов Иван                  | Ресторан "Золотой в | ек" 1 |
| Аквабайт Александр          | Ресторан "Зопотой в | er" , |

### Вкладки по должностям

ервом столбце мы видим фамилию и имя рудника. Далее заведение, в котором он отает, дата его регистрации в системе, а последней активности. Далее мы видим лько всего тестов прошел сотрудник и лько прошел за период. Далее информация успеваемости в целом, успеваемость за иод, активность. На каком уровне находится рудник и количество балов у него, так же то в рейтинге и информацию по тестам бных курсов.

0

4

| Ilcarro Евгений                     | Ресторан "Золотой      |            |            |  |
|-------------------------------------|------------------------|------------|------------|--|
| Белов Иван                          | Ресторан "Золотой век" | 15.09.2021 |            |  |
| Аквабайт Александр                  | Ресторан "Золотой век" | 11.10.2021 | 12.12.2021 |  |
| GFC (поставки продуктов) Виктория К | Ресторан "Золотой век" | 18.03.2020 | 29.11.2021 |  |

| же | р по обучению | Стаж | кёр | Bce | < | > |
|----|---------------|------|-----|-----|---|---|
|    |               |      |     |     |   |   |
|    |               | <br> |     |     |   |   |
|    |               |      |     |     |   |   |
|    |               |      |     |     |   |   |
|    |               |      |     |     |   |   |
|    |               |      |     |     |   |   |

|  | тивность | Урове<br>балл |
|--|----------|---------------|
|  | 0        |               |
|  | 0        |               |
|  | 2        |               |
|  | 1        |               |
|  | 0        |               |
|  | 0        |               |
|  | 0        |               |
|  | 0        |               |
|  | 0        |               |
|  | 0        |               |
|  | 0        |               |
|  | 1        |               |
|  | 0        |               |
|  | 0        |               |
|  | 0        |               |
|  | 0        |               |
|  | 0        |               |
|  | 0        |               |
|  | 0        |               |
|  | 0        |               |
|  | 0        |               |
|  | 0        |               |

отчёт общий 3

| С 01.10.2021 по 25.12.2021      |         | 1           |                            |                                        |
|---------------------------------|---------|-------------|----------------------------|----------------------------------------|
|                                 | Управл  | ение персо  | налом для менеджер         | ров                                    |
| Тест                            | Уровень | Вопросов    | % верных ответ             |                                        |
| Тест к Уроку 1. Рабочий день ад | Базовый | 8           | 75                         | Вилалиа соторой аналиа импеор и тостор |
| Тест к уроку 2. Пятиминутки.    | Базовый | 10          | 0                          | окладка сетевой апализ курсов и тестов |
| Тест к уроку 3. Обратная связь  | Базовый | 9           | 0                          |                                        |
| Тест к уроку 4. HR              | Базовый | 10          | 0                          | R этой вклалке мы можем увилеть какие  |
| Тест к уроку 5. Коммуникация н  | Базовый | 10          | 0                          | в этой вкладке мы можем увидеть какие  |
| Тест к уроку 6. Продажи         | Базовый | 9           | 0                          |                                        |
| Тест к уроку 7. Конкурсы        | Базовый | 6           | 0                          | вопросы оказались самыми сложными      |
| Тест к уроку 8. Постановка целе | Базовый | 5           | 0                          |                                        |
|                                 |         |             |                            | для сотрудников, благодаря чему можно  |
|                                 |         |             |                            |                                        |
|                                 | С       | тандарты р  | аботы официанта            | понять, какой информации не хватает    |
| Тест                            | Уровень | Вопросов    | % верных отве <sup>-</sup> |                                        |
| Тест к уроку 4. Обслуживание.   | Базовый | 6           | 67                         | сотрудникам лисо выявить ошиску в      |
| Тест к уроку 3. Обратная связь. | Базовый | 10          | 0                          |                                        |
| Тест к уроку 2. Стандарты откры | Базовый | 8           | 0                          | тесте, например, правильный вариант    |
| Тест к уроку 1. Стандарты внеш  | Базовый | 9           | 78                         |                                        |
|                                 |         |             |                            | ответа отмечен как неправильныи. И     |
|                                 |         |             |                            |                                        |
|                                 | Ви,     | део от осно | вателя ServiceGuru         | видим список самых простых вопросов    |
| Тест                            | Уровень | Вопросов    | % верных отве <sup>-</sup> |                                        |
| открытый вопрос                 | Базовый | 1           | 90                         | для сотрудников.                       |
| Тест для перехода на следующ    | Базовый | 1           | 100                        |                                        |
|                                 |         |             |                            |                                        |
|                                 |         |             |                            |                                        |

Решение конфликтных ситуаций

![](_page_26_Figure_6.jpeg)

- **УДНИКОВ.**
- мечен как неправильный. И исок самых простых вопросов
- пример, правильный вариант
- кам либо выявить ошибку в
- удников, благодаря чему можно акой информации не хватает
- оказались самыми сложными

## сетевой анализ курсов и тестов

![](_page_26_Figure_14.jpeg)

| -                   | Менеджер по обучению                                         | Стажёр       | Bce                                        | Сетевой анализ кур                | сов и тестов | Сете     |
|---------------------|--------------------------------------------------------------|--------------|--------------------------------------------|-----------------------------------|--------------|----------|
| o <sup>-</sup><br>C | гчёт общий 3<br>01.10.2021 по 25.12.2021                     |              |                                            |                                   |              |          |
|                     | Самые сложные вопр                                           | ОСЫ          | Самые                                      | простые вог                       |              |          |
|                     |                                                              | УСПЕВАЕМОСТЬ | остес                                      |                                   | Вкл          | алка с   |
| B<br>pe             | чем разница между банкетом и<br>езервом?                     | 0            | Самый знаменитый Пьемонте:                 | сорт винограда                    |              |          |
| Ка<br>За            | акие есть варианты просмотра<br>аказов в ііко                | 0            | Родиной каких со является Франция?         | отов виногра, В                   | этой         | вклад    |
| Кļ                  | расный цвет стола означает                                   | 0            | Существующие<br>классифицируем             | виды вин<br>ые по цве             | опрос        |          |
| C                   | иний цвет стола означает                                     | 0            | Негоциант – это:                           |                                   | onpot        |          |
| C                   | тол черного цвета означает                                   | 0            | Что обозначает с<br>названии вина?         | лово «Крю» Д                      | ля со        | трудни   |
| Д<br>пe             | пя создания заказа в программе в<br>ервую очередь надо       | 0            | Основные факторы<br>термин «Терруар»:      | , формирующ                       | онять        | , какой  |
| C                   | тол зеленого цвета означает                                  | 0            | Какую маркировку<br>категория Французск    | имеет высш<br>их вин?             | οτηνα        |          |
| Э<br>в              | жран заказа разделен на три части,<br>правой части мы видим  | 0            | Основные т предъявляемые кап               | ребовани<br>пелласьонам:          | эгруд        | ΠΝΓΚαΙΝΙ |
| Э<br>в              | кран заказа разделен на три части,<br>левой части мы видим   | 0            | Какое вино содерж количество сахара?       | ит минимальн Т                    | эсте,        | наприм   |
| П<br>Д              | осле наполнения заказа позициями пя отправки заказа на кухню | 0            | Аппелласьон – это:                         | <b>O</b> <sup>-</sup>             | твета        | отмеч    |
| В                   | программе есть варианта работы                               | 0            | Срок выдержки<br>Франции составляет        | молодых ві                        |              |          |
| Э<br>в              | кран заказа разделен на три части,<br>центре мы видим        | 0            | Что обязательно о<br>этикетке для категор  | тображается В<br>ии вин V.D.Q.S   | идини        | CHNCOR   |
| M                   | одификаторы могут быть                                       | 0            | Что указывается на<br>«Vin de pays» («Mec  | этикетке пос<br>тное вино»)?      | ля со        | трудни   |
| M<br>c1             | одификатор может влиять на<br>гоимость модифицируемого им    | 0            | Для какой категории<br>указывается аппелла | вин на этикет<br>асьон?           |              |          |
| Е                   | сли блюду назначен групповой<br>одификатор                   | 0            | Обязательные об<br>этикетке вина катего    | бозначения на рии А.О.С.:         | 100          |          |
| Е<br>м              | сли блюду назначен обязательный<br>одификатор                | 0            | В какой категории использование им         | вин допускается<br>портированного | 100          | Вкла     |
| Π                   | ри распечатывании пречека, после                             | 0            | Требования, пре                            | дъявляемые к                      | 100          |          |

## стевой управляющий

 $\langle \rangle$ 

ке мы можем увидеть какие зались самыми сложными ков, благодаря чему можно информации не хватает либо выявить ошибку в мер, правильный вариант ен как неправильный. И самых простых вопросов KOB.

## Отчёт по тестам с открытыми вопросами

| +  |                   | Ресторан Золотой век               |                       |                  |        |     |
|----|-------------------|------------------------------------|-----------------------|------------------|--------|-----|
| 0  | A                 |                                    | В                     |                  | С      |     |
| 1  | Отчет             | -<br>т по тестам с открытым вопрос | сами                  |                  |        |     |
| 2  | Дата              | формирования                       |                       | 25.12.21 16:06   |        |     |
| 3  |                   | 1                                  |                       |                  |        |     |
| 4  | Красн             | ная Талка Тамара                   |                       |                  |        |     |
| 5  | Долж              | ность: Официант, Ресторан: Р       | есторан "Золотой век" |                  |        |     |
| 6  | Назва             | ание теста: открытый вопрос        |                       |                  |        |     |
| 7  | Nº                | В                                  | опросы                |                  | Ответы |     |
| 8  | Попы              | ітка №1, 02.12.21 06:43            |                       |                  |        | _   |
| 9  | 1                 | вам понравился урок про на         | шу компанию?          |                  |        | R ' |
| 10 |                   |                                    |                       |                  |        |     |
| 11 | Обще              | епит Регина                        |                       |                  |        |     |
| 12 | <mark>Долж</mark> | ность: Официант, Ресторан: Р       | есторан "Золотой век" |                  |        | MC  |
| 13 | Назва             | ание теста: открытый вопрос        |                       |                  |        |     |
| 14 | Nº                | В                                  | опросы                |                  | Ответы |     |
| 15 | Попы              | тка №1, 07.12.21 07:43             |                       |                  |        | 0   |
| 16 | 1                 | вам понравился урок про на         | шу компанию?          | Да               |        |     |
| 17 |                   |                                    |                       |                  |        |     |
| 18 | Обще              | епит Регина                        |                       |                  |        | Ha  |
| 19 | Долж              | ность: Официант, Ресторан: Р<br>-  | есторан "Золотой век" |                  |        |     |
| 20 | Назва             | ание теста: открытый вопрос        |                       |                  |        |     |
| 21 | Nº                | В                                  | опросы                |                  | Ответы | BO  |
| 22 | Попы              | ітка №2, 07.12.21 07:44            |                       | 1                |        |     |
| 23 | 1                 | вам понравился урок про на         | шу компанию?          |                  |        |     |
| 24 |                   |                                    |                       |                  |        |     |
| 25 | Обще              | епит Регина                        |                       |                  |        |     |
| 26 | Долж              | ность: Официант, Ресторан: Р       | есторан "Золотой век" |                  |        |     |
| 27 | Назва             | ание теста: открытый вопрос        |                       | 1                |        |     |
| 28 | Nº                | B                                  | опросы                |                  | Ответы |     |
| 29 |                   | тка №3, 07.12.21 07:45             | 2                     |                  |        |     |
| 30 | 1                 | вам понравился урок про на         | шу компанию?          | Отличное решение |        |     |

![](_page_28_Figure_2.jpeg)

## просы.

## а открытые

## эжем увидеть тветы сотрудников

## этом отчёте мы

![](_page_28_Figure_7.jpeg)

![](_page_29_Picture_0.jpeg)

### РАЗДЕЛ МЕНЮ, ACCOPTИMEHT, KATAЛOГ B SERVICEGURU

![](_page_29_Picture_2.jpeg)

![](_page_30_Figure_0.jpeg)

около 3 лет назад

()}

Стандарт

Guru №2 +2

Подача вина

Нажимаем кнопку «добавить», появляются все внесенные категории меню. Нажав на категории меню кнопку «добавить ресторан», мы можем выбрать, сотрудникам каких ресторанов будет доступно это меню для изучения. Это может быть, как один, так и несколько ресторанов.

![](_page_31_Figure_1.jpeg)

меньше 1 минуты назад

### Сезонное м

Добавить ресторан

около 3 лет назад

Стандарты г

Guru №2 +2

Подача вина

![](_page_32_Figure_0.jpeg)

![](_page_32_Picture_1.jpeg)

Ö

![](_page_33_Picture_1.jpeg)

| П | риб | op | Ы |
|---|-----|----|---|

Единица измерения

граммь

### Заполняем карточку меню/ассортимента/

## Добавляем фотографию. Вносим название,

В описание можно добавить информацию про

- аллергены, для лучшей информированности
- сотрудников. Заполняем информацию о основных
- ингредиентах, через запятую.

### Прописываем путь в системе автоматизации, мы

рекомендуем обязательно это делать, так как новые

- официанты тратят достаточно много времени, для того, чтоб найти необходимое блюдо, например, в
- Вносим информацию о размере порции, цену,
- какими приборами сервируется блюдо и время
- приготовления.

### В самой карточке есть вкладки "Основное", «Галерея», «С этим предлагают».

![](_page_34_Picture_1.jpeg)

в раздел меню

В разделе "С этим предлагают" можно добавить карточки товара которые предлагают с этим блюдом. Нужно просто ввести название в строке поиск, появятся все позиции с этим названием которые добавлны

ительно. Для этого введите первые буквы названия позиции и добавьте её

поиск

STATVTA DECRETA

ERRAVALLE

GAVI

Основное меню · Салаты  $\square$   $\times$ Напиток Наименование Цезарь с курицей Галерея С этим предлагают Основное

## В карточке блюда есть 3 шаблона: «Блюдо», «Напиток», «Наименование».

Карточка «Блюдо» подходит для описания блюд.

В карточке «Напитки» добавляется крепость и страна производитель, что очень актуально для алкогольных напитков, чая и кофе.

Карточка «Наименование» содержит фото, название и описание. Карточку «Наименование» мы рекомендуем использовать для описаний процессов и стандартов, например, для

стандартов внешнего вида.

![](_page_35_Picture_5.jpeg)

![](_page_35_Picture_11.jpeg)

Если Вам необходимо копировать или перенести подкатегорию меню из одной категории в другую, например, подкатегорию из основного меню перенести или копировать в категорию бар. Необходимо перетащить ту подкатегорию, которую Вам необходимо перенести или копировать из одной категории в другую.

| Леню +               |        |                   | Фильтр<br>О Q Шаблоны                       |
|----------------------|--------|-------------------|---------------------------------------------|
| около 10 часов назад |        | 3 дня назад       | Меню • Основное меню                        |
| Основное меню        |        | Бар               | Салаты                                      |
| Guru №1 +2           |        | Добавить ресторан |                                             |
| Горячие закуски      |        |                   | +                                           |
|                      | Салаты |                   | Добавить позицию                            |
| Холодные закуски     |        |                   |                                             |
|                      |        |                   | Салат романо с обжај<br>гриле куриным филе, |

© 2014-2021 ServiceGuru. Version 1.3 Телефон службы поддержки: +7 (499) 647-73-6

соусом Цезарь

![](_page_36_Picture_6.jpeg)

![](_page_37_Picture_0.jpeg)

### РАЗДЕЛ АТТЕСТАЦИИ В SERVICEGURU

![](_page_37_Picture_2.jpeg)

## Виды аттестаций

## "Разовая"

Аттестация запускается на 1 раз и необходима для того, чтоб провести срез знаний после изучения какого-либо материала. Её так же можно потом запустить еще раз, не создавая заново.

Аттестация «при назначении на должность» запускается

при каждом переходе или приёме на должность, например, для новых сотрудников это может быть через месяц работы.

"При назначении на должность"

|                                                             | Как создать аттестацию?                |                             |       |          |        |          |                 |                   |
|-------------------------------------------------------------|----------------------------------------|-----------------------------|-------|----------|--------|----------|-----------------|-------------------|
| Аттестации                                                  |                                        |                             |       |          | Статус | - Bo     | се должности 👻  | Все рестораны 👻   |
| Добавить -<br>Папку<br>Аттестацию                           | Добавить па                            | апку                        |       | ×        |        | вопросов | НЕОБХ<br>ВЕРНЫХ | ОДИМО<br>СОТВЕТОВ |
| • Аттестация офих на тов<br>1 аттестация, из них 1 черкових | Название                               |                             |       |          |        |          |                 |                   |
| Аттестация на знание меню                                   |                                        |                             | Tecor | Создаём  | л пап  | ку в ко  | торой           | будет             |
| <ul> <li>Аттестация стажеров</li> </ul>                     | Отмена                                 |                             | дооав | хранить  | ся ат  | теста    | ция.            |                   |
| 4 аттестации, из них 2 черновика                            |                                        |                             |       | Нажима   | ем на  | а кноп   | ку              |                   |
|                                                             |                                        |                             |       | «добаві  | ЛТЬ»   | ИИЗВ     | ыпадан          | ощего             |
| © 2014-2021 ServiceGuru. Version 1.3 Телефон с              | служоы поддержки: +7 (499) 647-73-64.1 | ючта: support@service.guru. |       | списка в | ыбир   | раем «   | Папку           | ≫.                |

Пишем название папки и нажимаем кнопку **«добавить».**  Выбираем из списка должности и заведения, для которых предназначена аттестация. Выбираем период, на который мы хотим запустить аттестацию.

> Так же можно назначить аттестацию персонально на сотрудника. Для этого нажимаем кнопку **"выбрать"** и выбираем сотрудников из списка.

### Добавление аттестации

| Папка           |                                          | Новая папка                                    |                  |      |  |  |
|-----------------|------------------------------------------|------------------------------------------------|------------------|------|--|--|
| Назва<br>папки  | ние                                      |                                                |                  |      |  |  |
| Назва<br>аттест | ние<br>ации                              |                                                |                  |      |  |  |
| Вид<br>аттест   | ации                                     | Разовая                                        |                  |      |  |  |
| Должности       |                                          | Выберите должности                             |                  |      |  |  |
| Рестор          | оаны                                     | Выберите рестораны                             |                  |      |  |  |
| Персо<br>аттест | нальная<br>ация                          | Никто не выбран                                | Выбрать          |      |  |  |
| уск             | ĸ                                        | 25.05.2021 16:30 —                             | 09.06.2021 16:30 |      |  |  |
|                 |                                          | Повторить                                      | 1 p              | аз(г |  |  |
| цэ              |                                          |                                                |                  |      |  |  |
| па              | іравильні<br>ного прох                   | ых ответов, которые н<br>кождения              | еобходимо дать д | ля   |  |  |
| па              | іравильні<br>ного про><br>%<br>ок на про | ых ответов, которые н<br>кождения<br>охождение | еобходимо дать д | ля   |  |  |

аттестацию. После того, как заполнили всю информацию, нажимаем кнопку **«добавить»**.

- попыток сдать данную
- была пройдена и количество
- ответов для того, чтоб аттестация
- Указываем долю правильных

- Выбираем папку в которой будет храниться аттестация, добавляем название. Далее необходимо выбрать, какую аттестацию мы хотим создать **«разовую»** или **«при назначении на должность».**

### Аттестация по меню

Аттестации — Аттестация официантов Общая пформаци. И вопросы Общая информация Редактировать Должности

Рестораны

### Вопросы

![](_page_41_Figure_4.jpeg)

Аниматор Бармен Директор Менеджер Оператор Показать еще Guru №1 Guru №2 Guru №3

> В аттестацию необходимо добавить вопросы. Для этого нажимаем кнопку "добавить". Можно добавить один вопрос или группу вопросов из учебных курсов.

### Запуск

29.05.2021 16:43 - 09.06.2021 16:43

### Черновик

Нельзя запустить аттестацию без вопросов

90%

Попыток на прохождение

2

Обратная связ

## После того, как мы создали папку и саму аттестацию, мы можем проверить и отредактировать данные нажав на кнопку "Редактировать"

Доля правильных ответов, которые необходимо дать для успешного прохождения

Удалить Запустить еще раз

### Аттестация по меню

Аттестации — Аттестация официантов

Общая информация и вопросы

### Общая информация

### Редактировать Добавить группу вопросов Должности Аниматор Бармен Директор Менеджер Источник Оператор Показать еще Показывать по Guru №1 Ресторань Гостеприимство, продажи и по чение с Guru №2 Guru №3 Тест "Гостеприимство, продажи Среднее время Гостеприимство в формате Quick S Вопросы Гостеприимство в формате 🤇 Решение конфликтных ситуац Добави Строка «показывать по» дает Решение конфликтных ситу Чтобы заг возможность показывать сотрудникам © 2014-2021 не все вопросы. Например, в учебном курсе у нас 100 вопросов, если мы напишем «показывать по» 10, то сотрудникам при прохождении данной аттестации будут показываться 10 случайных вопросов из 100.Далее нажимаем кнопку «добавить» и ждём, пока под грузятся все вопросы.

## Как добавить группу вопросов?

| ветов, которые необходи    |        | Удалить | Запустить еще раз |
|----------------------------|--------|---------|-------------------|
| ение                       |        |         |                   |
| го прохо                   | ждения |         |                   |
| ий чек"<br>Purant (Легкий) |        |         |                   |
|                            |        |         |                   |

Добавить группу вопросов, это возможность подгрузить вопросы, которые уже есть в учебных курсах.

Для того, чтоб создать группу вопросов,

нажав на кнопку **«добавить»** выбираем из выпадающего списка **«группу».** 

Далее у нас появляется карточка, которую необходимо заполнить.

Первым делом выбираем источник

(учебный курс), из которого добавим

вопросы.

### Аттестация по меню

Аттестации — Аттестация официантов

Общая информация и вопросы

### Общая информация

Редактировать

Должности

Рестораны

Аниматор Бармен Директор Менеджер Оператор Показать еще

Guru №1 Guru №2 Guru №3 После того как мы добавляем вопросы из **"учебных курсов"** они копируются в аттестацию. После этого нажимаем кнопку **"опубликовать"** 

### Вопросы

Добавить -

### Всего вопросов

Гостеприимство, продажи и повышение среднего чека 
 — Тест "Гостеприимство, продажи и средний чек"

Дополнительные продажи в ресторане могут работать только на "избранных", особо "хороших столиках", например, для компании дорого одетых мужчин, настроне пытаться делать дополнительные продажи. Это утверждение правдиво?

Чтобы понять, как именно лучше общаться с гостем, эффективнее всего будет...

Зачем нужно знать технологию приготовления каждого блюда?

Выберите вариант дополнительного предложения, который сработает эффективнее всего:

Выберите вариант предложения напитков, который сработает эффективнее всего:

Выберите вариант предложения напитков, который сработает эффективнее всего:

Выберите вариант предложения закусок, который сработает эффективнее всего:

Какое предложение из перечисленных ниже является хорошо сделанным апселлингом?

![](_page_43_Figure_20.jpeg)

| г                                                                     | ЮКАЗЫВАТЬ<br>ВОПРОСОВ | BPEMЯ HA OTBET,<br>MM:CC |
|-----------------------------------------------------------------------|-----------------------|--------------------------|
|                                                                       | 13                    | 06:30                    |
|                                                                       | 13 ИЗ 13              | 06:30                    |
| енных выпить. Для других столиков, например, для женских компаний, мо | жно даже              | 00:30                    |
|                                                                       |                       | 00:30                    |
|                                                                       |                       | 00:30                    |
|                                                                       |                       | 00:30                    |
|                                                                       |                       | 00:30                    |
|                                                                       |                       | 00:30                    |
|                                                                       |                       | 00:30                    |
|                                                                       | (                     | Обратная свя             |

## Как добавить один вопрос?

Для того, чтоб добавить один вопрос, нажав на кнопку «добавить» из выпадающего списка выбираем «вопрос» и попадаем в карточку вопроса.

| цооавить в     | опрос     |    |              |  |
|----------------|-----------|----|--------------|--|
| екст           |           |    |              |  |
| 1зображение    | Загрузить |    |              |  |
| время на ответ | 00:30     |    |              |  |
| формате ММ:СС  | 00.50     |    |              |  |
| арианты ответ  | а         |    |              |  |
|                |           |    | верный 👻     |  |
|                |           | 1, |              |  |
|                |           |    | неверный 👻   |  |
|                |           | 1. |              |  |
|                |           |    | неверный 👻 ( |  |
|                |           | 1. |              |  |
|                |           |    | неверный 🗕 ( |  |
|                |           | 1. |              |  |
| Добавить вариа | нт        |    |              |  |

троку **«текст»** вводим вопрос. Подгружаем тографию, устанавливаем время на ответ. лее вводим варианты ответов. Так же против каждого варианта ответа бираем, правильный он или нет. Далее мы жем нажать кнопку **«добавить»,** в этом иае вопрос сохранится в тест. Или кнопку обавить и создать еще один» в этом /чае вопрос сохранится и откроется еще на карточка, для создания следующего проса.

![](_page_45_Figure_0.jpeg)

| PECTOPAH                                  | кол-во сотрудников | не проход |
|-------------------------------------------|--------------------|-----------|
| Ресторан "Золотой век"<br>Алексей Захаров | 1139               | 99% (113  |

| сотрудник                                    | лучший результат    |
|----------------------------------------------|---------------------|
| Санникова Анжелика<br>Ресторан "Золотой век" | 100% (2)<br>Успешно |
| Фурман Дмитрий                               | 100% (2)            |

### РАЗДЕЛ НОВОСТИ **B SERVICE**GURU

![](_page_46_Picture_1.jpeg)

![](_page_46_Picture_2.jpeg)

![](_page_47_Figure_0.jpeg)

### Как добавить новость

### Новости

новость

Уважаемые коллеги! пользователи DEMO-версией приложения ServiceGuru. Мы постоянно добавляем в приложение новые материалы и тесты, ... Guru №1

В разделе "Меню" появился новый раздел - "Ресторанная Википедия"! Это полезный источник новых знаний и дополнительн Все рестораны

В стоп-листе на 4 дня все виды стейков. Хоспер на ремонте. Все рестораны

Изменение в коктейльных технологичках Guru №2

Банкет [под закрытие] 29-04-2016г Корпоратив компании "Астра" Кол-во гостей 170, с 18.30 до 23.30 Программа у менеджера, ме Guru №2

Открылось новое кафе!

Все рестораны

В стоп-листе на 4 дня все виды Стейков. Хоспер на ремонте Guru №1. Guru №2

Банкет [под закрытие] 29-10-2016г Корпоратив компании "Астра" Кол-во гостей 170, с 18.30 до 23.30 Программа у менеджера, ме Все рестораны

Уроки английского языка с 11.00 до 12.00 22-10-2016г 24-10-2016г 26-10-2016г Явка всех сотрудников обязательна Guru №1

Инвентаризация 19-10-2016г. Официанты - гостевая посуда Бармены - все стекло Повара - рабочий инвентарь, гастроёмкости М Все рестораны

« 1234 »

© 2014-2021 ServiceGuru. Version 1.3 Телефон службы поддержки: +7 (499) 647-73-64. Почта: support@service.guru.

НОВОСТИ.

![](_page_48_Picture_17.jpeg)

![](_page_48_Picture_18.jpeg)

![](_page_48_Picture_19.jpeg)

### Создать новость

|                             | Для кого отправить                                                                                                    |
|-----------------------------|----------------------------------------------------------------------------------------------------|
|                             | По должности и ресторану 🗸                                                                                            |
|                             | Должность                                                                                                    |
|                             | Выберите -                                                                                                    |
| ώ                           | Ресторан                                                                                                    |
|                             | Выберите -                                                                                                    |
|                             | Название                                                                                                    |
|                             | Текст                                                                                                    |
|                             | ж к ц 🔚 📰                                                                                                    |
|                             | Введите текст новости                                                                                                 |
|                             |                                                                                                    |
|                             |                                                                                                    |
|                             |                                                                                                    |
|                             |                                                                                                    |
|                             |                                                                                                    |
| рану.                       |                                                                                                    |
| рану.                       |                                                                                                    |
| рану.                       |                                                                                                    |
| рану.                       | Изображение                                                                                                    |
| рану.                       | Изображение                                                                                                    |
| рану.                       | Изображение                                                                                                    |
| рану.                       | Изображение                                                                                                    |
| рану.                       | Изображение                                                                                                    |
| рану.                       | Изображение                                                                                                    |
| рану.                       | <b>Изображение</b>                                                                                                    |
| рану.                       | <b>Изображение</b>                                                                                                    |
| рану.                       | Изображение<br>Прикрепить<br>Побавить ссылку к уведомлению                                                            |
| оану.                       | <b>Изображение</b>                                                                                                    |
| рану.<br>можно              | Изображение                                                                                                    |
| <b>рану</b> .<br>I можно    | Изображение                                                                                                    |
| рану.<br>1 можно<br>1       | Изображение<br>Грикрепить<br>Добавить ссылку к уведомлению<br>Раздел<br>Меню ~<br>Адрес ссылки                        |
| рану.<br>Можно              | Изображение<br>Грикрепить<br>Добавить ссылку к уведомлению<br>Раздел<br>Меню •<br>Адрес ссылки                        |
| рану.<br>можно<br>а<br>ожно | Изображение<br>Грикрепить<br>Добавить ссылку к уведомлению<br>Раздел<br>Меню<br>Ссылки<br>Все меню<br>Когда отправить |

Заполняем новостную карточку. Назначить новость можно **персонально** для сотрудника или по **должности и ресторану** 

> Отправку новости можно запланировать на конкретную дату и время, а так же можно установить регулярный повтор

К новости можно добавить ссылку, которая будет вести в разделы ServiceGuru

Добавляем название новости, текст и изображение.

### РАЗДЕЛ БИБЛИОТЕКА **B SERVICE**GURU

野上獨生子集長與善郎

-

![](_page_50_Picture_1.jpeg)

| Constant of the set | entrension of the state of the state of the |                                                         | Carrentian in<br>Carrentian<br>Carrentian | Britsvelium St | •===================================== |
|---------------------|----------------------------------------------------------------------------------------------------|---------------------------------------------------------|-------------------------------------------|----------------|----------------------------------------|
| a non               | 1000 BB44                                                                                                    | Endleren Endler<br>Endler<br>Endler<br>Endler<br>Endler | Plans,                                    | 2 Bit          | and a second                           |

Раздел Библиотека отлично подходит для публикации учебных материалов, в виде книг, презентаций, видео, таблиц и ссылок.

### Библиотека НАЗВАНИЕ 🔻 Видеоуроки по продажам Олжности: 5 из 7 Для того, чтобы добавить материал в библиотеку, в разделе Библиотека Вина нажимаем на кнопку «добавить». Из Все должности выпадающего списка выбираем «папку» и даём ей название, загружаем Как ServiceGuru работает? (видео Официант фото на обложку и выбираем должности, которым предназначаются Презентации о ServiceGuru Все должности данные материалы. Ролик о ресторане (2 мин) Официант Сколько стоит недовольный гость? Все должности

| Добавить Все | должности | Поиск | Найти     |
|--------------|-----------|-------|-----------|
| Іапку        | PMAT      |       | обновлени |
| Материал     | PMAT      |       |           |

![](_page_51_Figure_6.jpeg)

ФАЙЛОВ

2

После того, как мы создали папку, мы можем добавить материалы. Для этого во вкладке Библиотека снова нажимаем кнопку «добавить»

и из выпадающего списка выбираем **«материал»**. Вводим название материала, из выпадающего списка выбираем папку, в которую мы добавим этот материал и отмечаем должности, для которых предназначается данный материал. Далее из выпадающего списка мы выбираем, какой тип документа мы хотим добавить. Это может быть загруженный документ, например, книга или презентация. Либо внешняя ссылка, например, видео на youtube.

![](_page_52_Figure_4.jpeg)

![](_page_53_Picture_0.jpeg)

### РАЗДЕЛ СТАТИСТИКА **B SERVICE**GURU

![](_page_53_Figure_2.jpeg)

### Статистика Выберите тип отчета Отчет по посещению мобильного приложения Группировать ло Вр 06.12.2021 12.12.2021 Период В разделе статистика есть несколько типов отчётов: День Кол-во сотрудников, которые 06.12.2021 - Отчёт по посещению мобильного 07.12.2021 приложения 08.12.2021 - Отчёт по посещению разделов 09.12.2021 - Отчёт по просмотру контента 10.12.2021 - Отчёт по активности сотрудников 11.12.2021 12.12.2021

### Отчёт по посещению мобильного приложения

## Статистика 🗅 🗘

Выберите тип отчета Отчет по посещению мобильного приложения 06.12.2021 Период 12.12.2021 Группировать по Период Времени 👘 День Кол-во сотрудников, которые первый раз вошли в почет День 06.12.2021 07.12.2021 3 Сотрудник Ресторан Офици Общепит Регина Ресторан "Золотой век" Офици Ресторан "Золотой век" target Игорь Офици Баранов Дмитрий Ресторан "Золотой век" 08.12.2021 09.12.2021 10.12.2021 11.12.2021

![](_page_55_Picture_3.jpeg)

![](_page_55_Picture_4.jpeg)

## Отчёт по посещению разделов

| Выберите тип отчета | Отчет по посещению ра  | азделов 🔻                                             |                   |                                        |             |
|---------------------|------------------------|-------------------------------------------------------|-------------------|----------------------------------------|-------------|
| Период 01.05.2021   | <u>15</u> — 12.12.2021 | Б Группировать по Време                               | ени – Пер         | иод День 🔻                             |             |
| Де                  | нь                     | Кол-во сотрудников, которые<br>зашли в раздел Новости | Кол-во со<br>зашл | отрудников, которые<br>и в раздел Меню | Кол<br>заш/ |
| 01.05.              | - T-1                  |                                                       |                   |                                        |             |
| 02.05               |                        |                                                       |                   |                                        |             |
| 03.0                | в этом разд            | целе можно                                            |                   | 1                                      |             |
| Сотр                | посмотреть             | ОТЧЁТ ПО                                              |                   | Долж                                   | ность       |
| Щастье Андрей       | посещаемо              | сти следующих                                         |                   | Официант                               |             |
| Щастье Андрей       | разделов:              |                                                       |                   | Официант                               |             |
| Щастье Андрей       | новости, м             | еню, учебные                                          |                   | Официант                               |             |
| 04.05               | курсы, биб             | блиотека                                              |                   | 1                                      |             |
| 05.05               |                        |                                                       |                   | 2                                      | -           |
| 06.05.              | 2021                   |                                                       |                   |                                        |             |
|                     |                        |                                                       |                   |                                        |             |

|    | Кол-во сотрудников<br>зашли в раздел Учеб | , которые<br>ные Курсы | Кол-во сотрудников, которые<br>зашли в раздел Библиотека |
|----|-------------------------------------------|------------------------|----------------------------------------------------------|
|    | 1                                         |                        |                                                          |
|    | 1                                         |                        |                                                          |
| жн | ость                                      |                        | Кол-во переходов                                         |
|    |                                           | 1                      |                                                          |
|    |                                           | 1                      |                                                          |
|    |                                           | 1                      |                                                          |
|    | 1                                         |                        | 2                                                        |
|    |                                           |                        | 1                                                        |
|    | 2                                         |                        |                                                          |
| 1  |                                           |                        |                                                          |

## Отчёт по просмотру контента

## Статистика 🗅 🖓

| Выберите тип отчета Отчет по просмотру ю | онтента т                              |       |
|------------------------------------------|----------------------------------------|-------|
| Период 13.12.2021 🚞 — 19.12.2021         | тип контента Документы т Период День т | « 1 2 |
| Q Поисковый запрос                       | Искать                                 |       |
| Документ                                 | и Новости<br>И Курсы                   | Вэ    |
| Стандарты доставки                       | 🖉 Уроки                                |       |
| Стандарты подачи блюд                    | Тесты                                  | MO    |
| Стандарт подачи роллов                   | Апестации                              | ста   |
| ServiceGuru как это работает             | 1                                      |       |
| ServiceGuru мультик                      | 1                                      | прс   |
| Полезные советы "Сервис на 5+"           | 1                                      | кон   |
| Всё о стейках                            | 1                                      |       |
| Видео о нашем ресторане                  | 1                                      |       |
| Restaurant English. In the restaurant, p | 1                                      |       |

![](_page_57_Figure_3.jpeg)

1

![](_page_57_Picture_4.jpeg)

\*

## Отчёт по активности сотрудников

![](_page_58_Figure_1.jpeg)

| празделе можно                                                                                                    |                                                   |
|----------------------------------------------------------------------------------------------------|---------------------------------------------------|
| треть                                                                                                    |                                                   |
| изированную                                                                                                    |                                                   |
| тику по                                                                                                    | 17.12.2021 12:12                                  |
| ости каждого                                                                                                    | ний с 17.12.2021 12:13<br>2!"                     |
| цника.                                                                                                    | 17.12.2021 12:13                                  |
| гарантируем, что GASTREET'20 ты не забудешь никогда!<br>event в стране, бронировать ЛУЧШИЕ отели для вас, заку<br>после покупки билета тебе будет доступно бронировани<br>200 счастливчиков будут жить в самом сердце фестиваля<br>воначального взноса и без переплат. Оплата производит<br>корзине личного кабинета. https://gastreet.com" | Но,<br>пать<br>1е 17.12.2021 12:13<br>. Ты<br>гся |
| для рестораторов от GorbunovSchool! Привет друзья! При<br>іравляющих и владельцев! с 13 по 15 февраля 2020 года<br>кспертов с колоссальным опытом, чтобы расширить вац<br>не рекомендую! Подробности и запись по ссылке:                                                                                                    | глашаю<br>в<br>Je 17.12.2021 12:13                |
| аемые коллеги, вы находитесь в тестовом кабинете Serv<br>ость подключить годовой тариф всего за 27000* рублей ,<br>аввку по ссылке: https://forms.amoorm.nu/ddm/wr*.togs.vo.gs                                                                                                    | ісеGuru.<br>вместе 17.12.2021 12:13               |

![](_page_59_Picture_0.jpeg)

## РАЗДЕЛ ГРАФИК РАБОТЫ В SERVICEGURU

![](_page_59_Picture_2.jpeg)

## График работы

Для того что бы добавить график, нажимаем на **"+"** 

![](_page_60_Figure_2.jpeg)

## Загрузите ваш график

| Название          | 1            |             |            |
|-------------------|--------------|-------------|------------|
| Загрузите файл    | Выбрать файл |             |            |
| Кто увидит график | Рестораны 🔻  | Должности 🔻 | Сотрудники |

© 2014-2021

![](_page_60_Picture_6.jpeg)

### График работы 🔶 +

12 месяцев назад

### График Октябрь Ресторан Золотой Век 📀 🚥 🚥

12 11 2 10 3 4 5 9 6 7 8 Официанты c6 c6 BT . HT. ITT. BC DH **DT** CD. BT CD. HT. Джунусова 12\*22 12\*22 10\*20 12\*22 10\*20 10\*20 12\*22 10\*22 12\*22 Α. 10\*20 1 Акжолбаева 10\*20 12\*22 10\*22 10\*20 12\*22 10\*20 A. 10\*20 12\*10 10\*22 10\*22 12\*22 10\*20 11\*20 10\*20 Соболев Ф. Коришев 10\*20 10\*20 10\*22 11\*20 Д. Менеджеры D p Нарзиев У. р p D D p D p Кайтозоев Д p D D D p D D Бармены Магомедов Α. D. D p. D D. D. p. p. D D D D D D Бариста "Остров" Васильева В P p P p p. P p. P p. P p. p Рустам p p p p Кухня

График появится в разделе, после чего его нужно будет опубликовать, что бы сотрудники смогл его увидеть. Так же график с публикации.

p

D

P

D

P

D

D

p

Снять с публикации

![](_page_61_Picture_7.jpeg)

| - | IVIK |    |                  |    |     |   |       |       | _        |       |       |       | -                                         |
|---|------|----|------------------|----|-----|---|-------|-------|----------|-------|-------|-------|-------------------------------------------|
|   |      |    | <b>J</b>   V   V |    |     |   | 26    | 27    | 28       | 29    | 30    | 31    | Кол-                                      |
|   |      |    |                  |    |     |   | сб    | BC    | пн       | BC    | пн    | BT    | смен                                      |
|   |      |    |                  |    |     |   | 10*20 | 12•22 |          | 10*20 | 12*22 |       |                                           |
|   | MO   | Жŀ | 10               | CH | ЯTŁ | C |       | 10*20 | 12*22    |       | 10*20 | 12*22 |                                           |
|   |      |    |                  |    |     |   | 12*22 |       | 10*20    | 12*22 |       | 10*20 | -                                         |
|   |      |    |                  |    |     |   |       |       | al de    |       |       |       |                                           |
|   |      | _  | _                |    |     |   | 1     |       |          | _     |       |       | 8                                         |
|   |      |    |                  |    |     |   |       |       | -        | -     |       |       |                                           |
|   |      | р  | р                |    |     | p | р     |       |          | p     | р     |       |                                           |
|   | р    |    |                  | p  | р   |   |       | p     | р        |       |       | р     |                                           |
|   |      |    |                  |    |     |   | 8     |       |          |       | 30    |       |                                           |
|   |      |    |                  |    |     |   | 2     | 1     |          |       | 0     |       | <u> </u>                                  |
| 1 |      |    |                  |    |     |   |       |       | -        |       |       |       | 1997 - 1946<br>1947 - 1949<br>1947 - 1949 |
|   | p    | р  | р                | р  | р   | р | р     | р     | р        | p     | р     | р     |                                           |
|   |      |    |                  |    |     |   |       |       |          |       |       |       |                                           |
|   |      | -  |                  |    |     |   |       | s     | <u> </u> |       |       |       | 16 - 17)<br>1                             |
|   |      |    | р                | p  |     |   | р     | р     |          | 1     | р     | p     |                                           |
|   | p    | р  |                  |    | p   | p |       |       | р        | p     |       |       | 8 7                                       |

## ик работы

![](_page_62_Figure_1.jpeg)

![](_page_63_Picture_0.jpeg)

### РАЗДЕЛ ОПРОСЫ B SERVICEGURU

![](_page_63_Picture_2.jpeg)

![](_page_64_Picture_0.jpeg)

"добавить"

## опрос нажимаем на "+". Вводим название опроса, нажимаем

Для того что создать

### Опрос сотрудников

ь +

Чернов

вершенные 10

![](_page_65_Picture_3.jpeg)

oc o

uru 8

еты

зеты

| Название     | Опрос сотрудников                                   |                             |
|--------------|-----------------------------------------------------|-----------------------------|
| Описание     | Описание                                            |                             |
| Доступ       | Рестораны т Должности т Сотрудники                  |                             |
| Старт        | Запускать при назначении на должность Выберите рату | Заполняем ка                |
| Длительность | Не выбрано                                          | описание. Доб               |
| Обложка      | 0                                                   | должности и р               |
|              |                                                     | дату старта о               |
| Вопросы      |                                                     | длительность.               |
|              |                                                     | А так же загру              |
|              | ( + Добавить вопрос                                 | Добавляем во                |
|              |                                                     | жранить Предпросмотр Отмена |

Опубликовать

- просы
- /жаем обложку.
- проса и
- рестораны.
- бавляем
- рточку. Вводим

![](_page_65_Figure_16.jpeg)

![](_page_66_Picture_0.jpeg)

- В опрос добавляем вопросы. Это могут быть вопросы с

Активные 2

Опросы

Завершенные 10

+

Черновики 7

Опрос появится в активных. Для того что бы посмотреть ответы сотрудников нажимаем кнопку "Смотреть ответы"

![](_page_67_Picture_4.jpeg)

15 января 2021, 12:00

Копия Опрос о ServiceGuru

2 вопроса

Смотреть ответы

Принимать ответы

![](_page_67_Picture_10.jpeg)

![](_page_67_Picture_12.jpeg)

![](_page_68_Picture_0.jpeg)

### Не ответили 1669

| Сотрудник |                           | Дата              |      |  |
|-----------|---------------------------|-------------------|------|--|
| 3         | Иванов Сергей<br>Официант | 20-го января 2020 | Наж  |  |
| -         | Munnungang Anurun         | 22 го сирова 2020 | отве |  |
|           | Официант                  | 22-го января 2020 | буде |  |
|           |                           |                   | виде |  |
|           |                           |                   | табл |  |
|           |                           |                   | граф |  |

Вид результатов

Статус

имаем на кнопку еты. Ответы можно ет посмотреть в е индивидуальной пицы или сводного рика.

![](_page_68_Picture_6.jpeg)

Индивидуальные

Сводные

![](_page_69_Picture_0.jpeg)

### РАЗДЕЛ НАСТРОЙКИ **B SERVICE**GURU

![](_page_69_Picture_2.jpeg)

### Настройки

| Название компании                                                                                       | Гриль Хаус                                               |                           |  |  |  |
|----------------------------------------------------------------------------------------------------|----------------------------------------------------------|---------------------------|--|--|--|
| Слоган компании                                                                                         | Лучшее мясо здесь!                                       |                           |  |  |  |
| Логотип                                                                                                 | Сменить Удалить                                          |                           |  |  |  |
| Показывать сотрудникам рейтинг и активность                                                             | коллег                                                   |                           |  |  |  |
| 🗹 Показывать ссылку на Курсы от экспертов                                                               |                                                          | В разделе настройки мож   |  |  |  |
| Отключить отправку СМС об аттестациях                                                                   |                                                          | сделать базовые настрой   |  |  |  |
| <ul> <li>Не показывать материалы сотрудникам в веб-б</li> </ul>                                         | раузере                                                  |                           |  |  |  |
| Использовать систему поэтапного тестирования<br>При поэтапном тестировании сотрудникам изначально будут | न<br>открыты только тесты базового уровня. Для получения | кабинета. Добавить назва  |  |  |  |
| Доля успешно пройденных тестов для<br>перехода на другой уровень                                        | 90 %                                                     | компании, слоган и логоти |  |  |  |
| Доля верных ответов для успешно<br>пройденного теста                                                    | 90 %                                                     | так же настроить допусти  |  |  |  |
| Валюта                                                                                                  | ₽                                                        | количество скриншотов,    |  |  |  |
| Допустимое количество скриншотов на iPhone                                                              | 30                                                       | поменять название должн   |  |  |  |
| 🗹 Разрешить делать скриншоты на Android                                                                 |                                                          | генерального менелжера    |  |  |  |
| Название должности генерального менеджера                                                               | Генеральный менеджер                                     | теперального менедлера    |  |  |  |
|                                                                                                    |                                                          |                           |  |  |  |

Сохранить

© 2014-2021 ServiceGuru. Version 1.3 Телефон службы поддержки: +7 (499) 647-73-64. Почта: support@service.guru.

иожно ройки азвание готип. А стимое в, лжности

![](_page_70_Picture_5.jpeg)

| 06 | bba | ΤН | ая | C | BS | 3 | Ь |
|----|-----|----|----|---|----|---|---|

![](_page_70_Picture_7.jpeg)